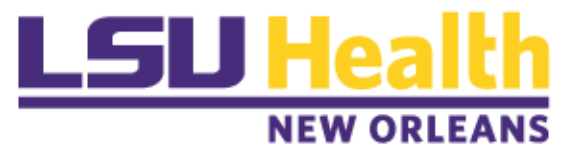

## **Faculty Interests Database Editing Instructions**

- 1. Click the link to go to "Faculty Interest Database".
- 2. Select "Faculty Tools".
- 3. Select "Log In" and log in using your LSUHSC credentials.
- 4. Then select "Edit Interests".
- 5. Select "Edit Person".
  - a. This will allow you to:
    - i. Add a secondary Department or Center affiliation.
    - ii. Include a link to your research or clinical website.
    - iii. Identify whether you have served on any Grant Review Committees.
  - b. Once this is complete select "Update".
- 6. This takes you to a page with several headings.
  - The first is "Keywords Associated with Work".
    - a. Select "Add".
    - b. Then select "Search for a MeSH Keyword".
    - c. This will open a search box.
    - d. Enter your keyword (e.g. cancer, cardiovascular, etc.)
    - e. This should give you several options. You can select the one that is most appropriate, by clicking on "Select".
    - f. Then select "Insert".
    - g. If you do not get any options, you can "Cancel Search". This will bring you back to the *Add Keyword page*.
    - h. You can then select "Use Custom".
    - i. This will give you a box where you can enter any keyword(s) that you like.
    - j. Then select **"Insert"**.
    - k. Finally, select "Return to Main Search Page". (Top right side)

The mesh headings generally work well for the (a) Keywords, (b) Primary and (c) Secondary Research Interests. **"Use Custom"** works better for the other categories.